## Инструкция для партнеров и студентов по регистрации и использованию учетной записи в электронно-библиотечной системе "AgriLib"

Для входа в ЭБС "AgriLib" наберите в адресной строке браузера <u>http://ebs.rgazu.ru/</u>, после чего загрузится титульная страница ЭБС.)

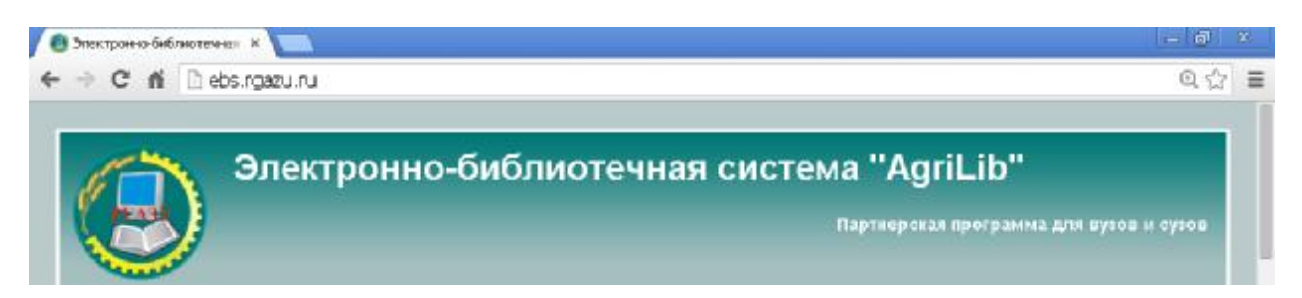

### Для регистрации в ЭБС:

1. Нажмите «Регистрация» (блок расположен слева страницы)

| Вход в систему      |  |  |  |
|---------------------|--|--|--|
| Имя пользователя: * |  |  |  |
|                     |  |  |  |
| Пароль: *           |  |  |  |
|                     |  |  |  |
| Вход                |  |  |  |
| • Регистрация       |  |  |  |
| • Забыли пароль?    |  |  |  |

#### загрузится анкета следующего вида)

| Информация об учетной записи                                                                                           |                                                                               |
|----------------------------------------------------------------------------------------------------|-------------------------------------------------------------------------------|
| мя пользователя: '                                                                                                    | _                                                                             |
| ада них польсодителя: не понисняйте в ней онаков пунктых                                                               | THE OF HERMONENEEM TODAY, SHAKER BEDCHIEG                                     |
| I TO DIREPK IN AMOUNT                                                                                                  |                                                                               |
| -mail appec: *                                                                                                    |                                                                               |
| Эдцектвующий адрас электронной печти. Все почтовые сооб                                                                | щении е сайта будут отсылаться на отот                                        |
| нарес. Адрес «лектронной почты не будет жубянкокаться и Б<br>саланжы: для косстановленик пароля или для получения иско | умет использован топько по вышену<br>зотей и уведошлений по алектронной почте |
| Tapons: *                                                                                                    |                                                                               |
| ]                                                                                                    |                                                                               |
| Товторите пароль: *                                                                                                    |                                                                               |
| Асажнте параль алы накай учетной затинся в обрики палих.                                                               |                                                                               |
| Регистрационный код для полного доступа к ЭБС                                                                          |                                                                               |
| Зведите, полученный Вами, регистрацианный юд;                                                                          |                                                                               |
| ция студя етие ФГБОУ ВПО РГАЗУ и учебных заведений - парт                                                              | Hipas                                                                         |
| САРТСНА                                                                                                    |                                                                               |
| Этот вопрос мужен для тестирования, являетесь ли во<br>ебя автоматическую спам-рассылку.                               | ы человеком или представляете из                                              |
| 155°                                                                                                    |                                                                               |
| Зведите символы с картимас '                                                                                           |                                                                               |
| Inter the characterishown in the image.                                                                                |                                                                               |
| Persecto al LIV R                                                                                                    |                                                                               |
| Правооблаватель                                                                                                    |                                                                               |

Заполните все регистрационные поля. Обратите внимание на правильность вводимого Вами адреса электронной почты, т.к. на неё придет письмо со ссылкой на подтверждение регистрации. Если у Вас нет электронной почты, предварительно заведите её на каком-либо бесплатном сервисе, к примеру, <u>http://yandex.ru</u>.

Введите в поле <u>*Регистрационный код для полного доступа к ЭБС*</u>код доступа партнера или код факультета (студентам его можно получить в центре удаленного доступа к ресурсам или в деканате, партнерам по ЭБС по электронной почте <u>do@rgazu.ru</u>).

Вводить Регистрационный код потребуется только один раз! В дальнейшем для авторизации в ЭБС необходимо лишь вводить <u>Имя пользователя</u> и <u>Пароль</u>, указанные при регистрации.

После заполнения всех полей формы вводите контрольные символы с картинки и нажимаете «Регистрация». При этом на указанный адрес электронной почты придёт сообщение о подтверждении. Войдите в почту и пройдите по полученной ссылке для подтверждения регистрации.

После регистрации и авторизации в ЭБС Вам будет открыт полный доступ к ЭБС "AgriLib".

! Если при заполнении анкеты Вы не ввели в поле <u>Регистрационный код для полного</u> доступа к ЭБС, ввести его необходимо следующим образом:

1. Набрать в адресной строке браузера <u>http://ebs.rgazu.ru/</u>, после чего загрузится титульная страница ЭБС;

2. Авторизоваться в ЭБС, для чего нужно ввести в соответствующие поля Имя пользователя и Пароль блока авторизации (расположен слева страницы);

После авторизации на платформе Вы увидите в верхней левой части страницы имя пользователя, указанное Вами при регистрации. Ниже расположены надписи «Мой аккаунт», «Выйти».

| ° 🕄                                                         | пектронно-библиотечная система "AgriLib"                                                            | Перпнерская программа для вузов и сузев |
|-------------------------------------------------------------|----------------------------------------------------------------------------------------------------|-----------------------------------------|
| <b>finik</b><br>• Бибітнография<br>• Мой аккаунт<br>• Выйти | ПАРТНЕРСКАЯ ПРОГРАММА<br>ФОРМА ПСИСКА ПО ЗБС<br>finik<br>Просмотр Редактировать Регистрационный код | минсельхоз<br>россии                    |

3. Нажав «Мой аккаунт», Вы попадёте в «Профиль пользователя»;

4. Выберете вкладку «Регистрационный код», откроется окно следующего вида

#### Мой аккаунт

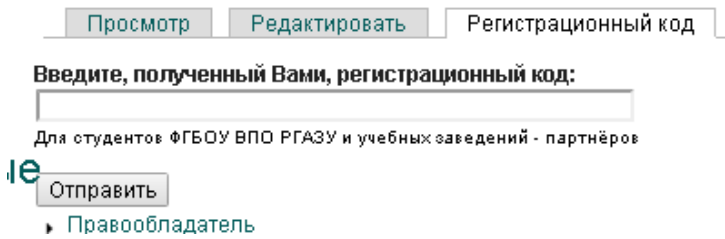

# 5. *Введите полученный Вами<u>Регистрационный код</u> и нажмите кнопку «Отправить».* Процедура завершена. Открыт полный доступ к ЭБС "AgriLib".

Так же, в данном профиле, Вы можете редактировать личную информацию. Для этого следует нажать на вкладку «Редактировать»:

- изменить пароль, в соответствующем поле,

- указать наименование ВУЗа, Факультет, Специальность, Срок обучения, курс – в поле «Организация»

и нажать на кнопку «Сохранить».

Для выхода из ЭБС нажмите на слово «Выйти».